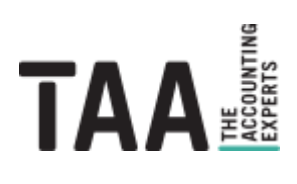

# webinvoice

# Installationsleitfaden

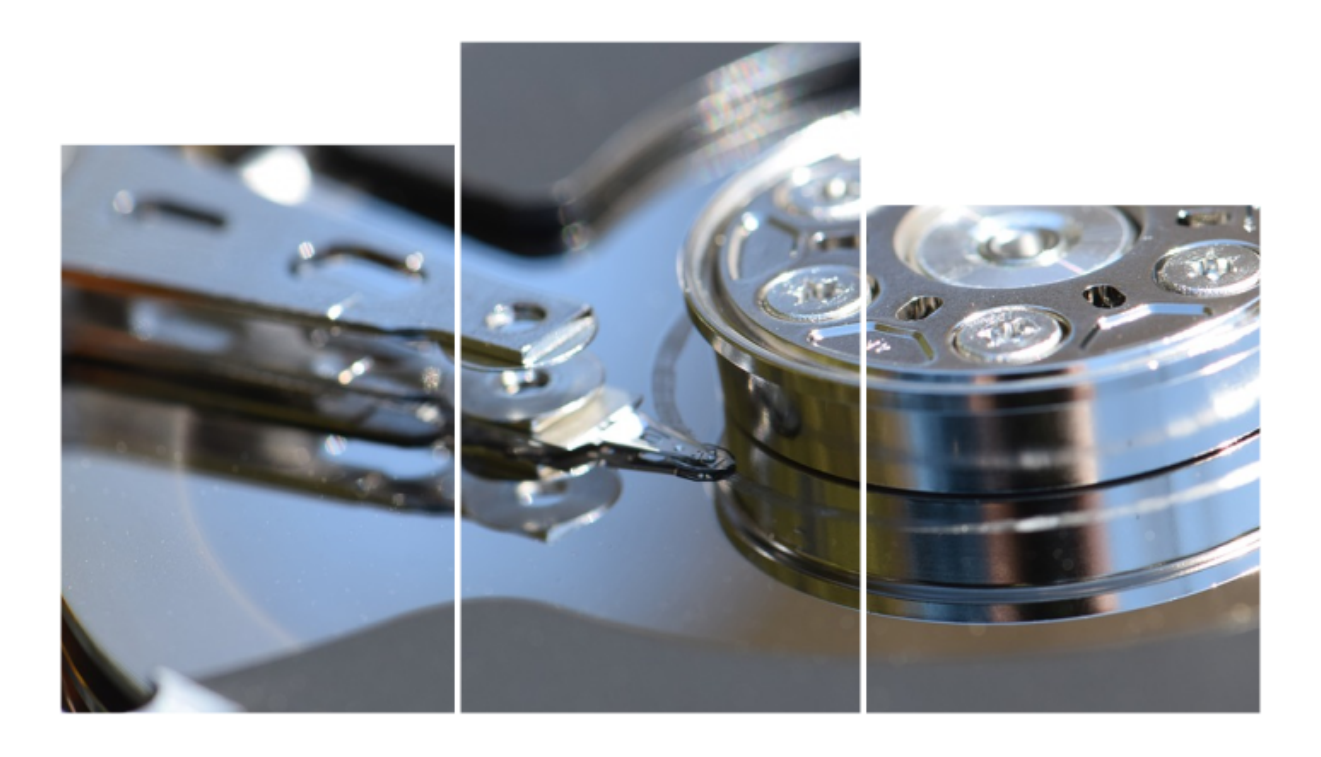

# Inhalt

| 1   | webinvoice-Client     |
|-----|-----------------------|
| 1.1 | Systemanforderungen 3 |
| 1.2 | Erstinstallation      |
| 1.3 | Update-Installation7  |
| 1.4 | Silent-Installation   |
| 2   | Citrix-Client         |

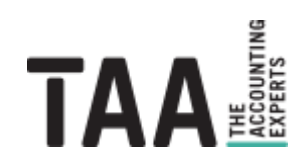

## **1** webinvoice-Client

### 1.1 Systemanforderungen

Folgende Mindestvoraussetzungen müssen für die Installation und Anwendung des webinvoice-Clients erfüllt sein:

#### Netzwerk / Firewall

- Internetanschluss
- Freigabe URL http://webinvoice.taa.de
- Freigabe **Port 12347 TCP** für die verschlüsselte Verbindung mit dem zentralen Applikations- und Archiv-Server.

#### Hard- & Softwarevoraussetzungen

- Mind. 50 MB freier Speicherplatz.
- Monitor mit einer Auflösung von mind. 1024 x 768 (1280 x 1024 für die Buchhaltungsoberfläche).
- **Microsoft Windows Betriebssystem** ab Windows 7. Für Mac-OS kann der Zugang per Citrix-Client genutzt werden.
- Die Software kann auf einem Terminalserver ausgeführt werden. Auf Arbeitsplätzen, die von mehreren Usern genutzt werden, empfehlen wir die Option "Keine Uservorbelegung" in den benutzerdefinierten Installationseinstellungen zu setzen.
- Bitte beachten Sie, dass die Sofware als 32-bit-Anwendung installiert wird.

#### Benutzerrechte

- Für die Client-Installation werden Administrator-Berechtigungen benötigt.
- Für die Ausführung reichen reguläre Benutzerrechte für das Programmverzeichnis aus.

#### **FTP-Uploads**

Für die Übertragung extern gescannter Dokumente per **FTP-Server** müssen folgende Ports in der Firewall freigegeben sein:

- TCP 2121 (ausgehend)
- TCP-Bereich 60.000-64.000 (ausgehend)

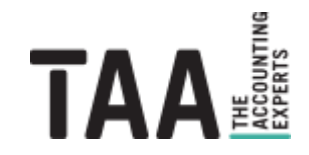

## 1.2 Erstinstallation

1. Stellen Sie sicher, dass die Systemanforderungen für den lokalen Arbeitsplatz gegeben sind.

 Laden Sie die aktuelle Installationsdatei unter folgendem Link: http://webinvoice.taa.de/download/setup.exe Sollten Sie den Microsoft SmartScreen-Filter aktiviert haben und dieser anzeigen, dass der Herausgeber nicht überprüft werden kann, bestätigen Sie bitte, dass Sie die heruntergeladene Datei behalten möchten. Klicken Sie hierzu auf Datei "behalten" und ggf. ein weiteres mal auf "Mehr anzeigen" und "Trotzdem beibehalten":

Stellen Sie sicher, dass Sie setup.exe vertrauen, bevor Sie es öffnen.

> Microsoft Defender SmartScreen konnte nicht verifizieren, ob diese Datei sicher ist, da sie nicht häufig heruntergeladen wird. Stellen Sie sicher, dass Sie der Datei, die Sie gerade herunterladen, oder die Quelle aus der sie stammt vertrauenswürdig ist.

Name: setup.exe Herausgeber: Unbekannt

Weniger anzeigen \land

Trotzdem beibehalten Diese App als sicher melden

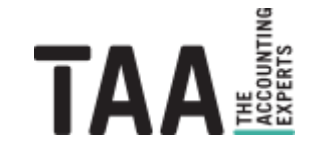

3. Starten Sie die Installation durch Ausführen der **setup.exe** mit lokalen Administratorrechten. Ggf. ist eine erneute Bestätigung des Microsoft SmartScreen-Filters nötig. Bestätigen Sie die Ausführung der Datei in dem Sie auf "Weitere Informationen" und "Trotzdem ausführen" klicken:

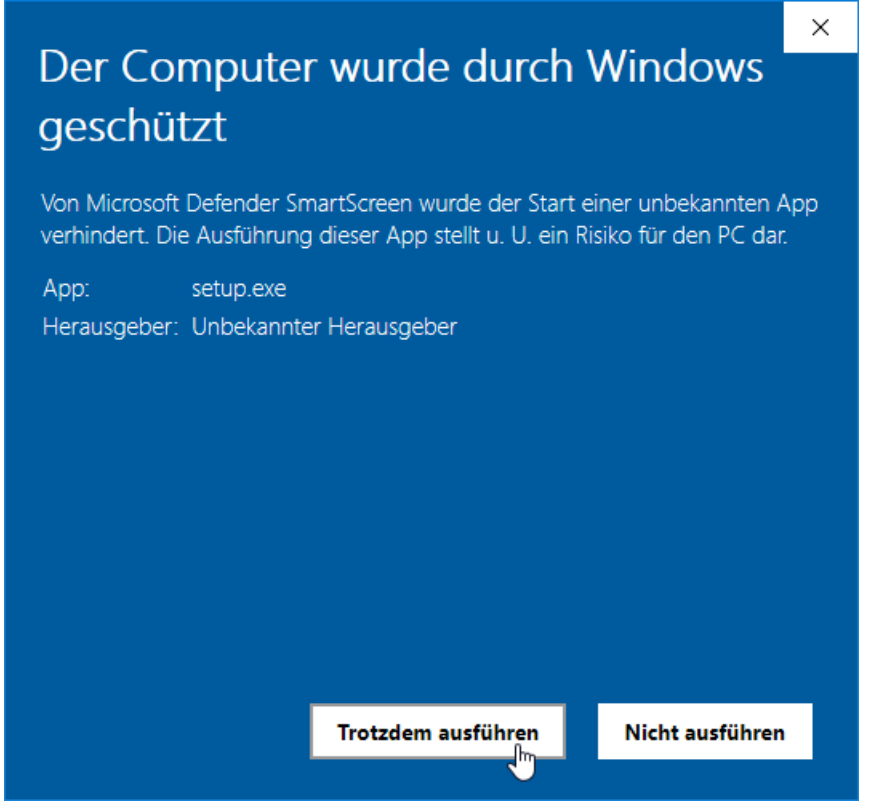

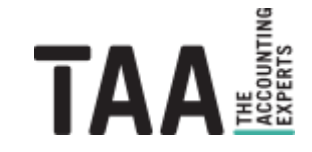

4. Akzeptieren Sie die Lizenvereinbarungen, wählen Sie Sie den Installations-Typ "Standard-Installation" und klicken Sie auf "Weiter":

| Installation von webinvoice                                        |                                                                |                                        | <u></u>                                                                   |                                                 | X    |
|--------------------------------------------------------------------|----------------------------------------------------------------|----------------------------------------|---------------------------------------------------------------------------|-------------------------------------------------|------|
|                                                                    | <b>omponenten auswählen</b><br>Vählen Sie die Komponente       | n aus <mark>, d</mark> i               | e Sie installiere                                                         | en möchte                                       | en.  |
| Wählen Sie die Komponenten a<br>die Sie nicht installiert werden : | us, die Sie installieren möch<br>sollen. Klicken Sie auf Weite | nten <mark>, un</mark> o<br>er, um foi | l wählen Sie d<br>tzufahren.                                              | iejenigen                                       | ab,  |
| Installations-Typ bestimmen:                                       | Standard-Installation                                          | ~                                      | Beschreibung<br>Bewegen Sie<br>Mauszeiger ü<br>Komponente<br>Beschreibung | g<br>den<br>iber eine<br>, um ihre<br>g zu sehe | n.   |
| Benötigter Speicher: 43.1 MB                                       |                                                                |                                        |                                                                           |                                                 |      |
| TAA GmbH - webinvoice - Versi                                      | on 6.0.5.52636.3                                               |                                        |                                                                           |                                                 |      |
|                                                                    | < Zurü                                                         | ck                                     | Weiter >                                                                  | Abbre                                           | chen |

Über die benutzerdefinierten Einstellungen können Sie die Erstellung einer Desktop-Verknüpfung für alle User deaktivieren oder die Vorbelegung des zuletzt angemeldeten Users pro PC ausschalten:

| Installation von webinvoice                                                      |                                                                                                   | _                                                                   |                                                     | $\times$ |
|----------------------------------------------------------------------------------|---------------------------------------------------------------------------------------------------|---------------------------------------------------------------------|-----------------------------------------------------|----------|
|                                                                                  | omponenten auswählen<br>Vählen Sie die Komponenten aus, d                                         | lie Sie installie                                                   | ren möchte                                          | n.       |
| Wählen Sie die Komponenten a<br>die Sie nicht installiert werden :               | aus, die Sie installieren möchten, un<br>sollen. Klicken Sie auf Weiter, um fo                    | d wählen Sie<br>ortzufahren.                                        | diejenigen                                          | ab,      |
| Installations-Typ bestimmen:                                                     | Benutzerdefiniert $\sim$                                                                          |                                                                     |                                                     |          |
| oder wählen Sie zusätzliche<br>Komponenten aus, die Sie<br>installieren möchten: | Programmdateien<br>Startmenü Eintrag<br>Desktop-Verknüpfung<br>Einstellungen<br>Keine Uservorbele | Beschreibur<br>Bewegen Si<br>Mauszeiger<br>Komponent<br>Beschreibur | <b>ng</b><br>über eine<br>e, um ihre<br>ng zu seher | ٦,       |
| Benötigter Speicher: 43.1 MB                                                     | < >                                                                                               |                                                                     |                                                     |          |
| TAA GmbH - webinvoice - Versi                                                    | ion 6.0.5.52636.3 ————                                                                            |                                                                     |                                                     |          |
|                                                                                  | < Zurück                                                                                          | Weiter >                                                            | Abbred                                              | then     |

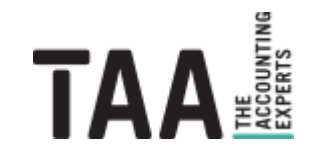

5. Installieren Sie webinvoice in ein Verzeichnis für das der Anwender Lese- und Schreibrechte besitzt:

| Installation von webir                                                                                                   | voice                                                                                                    |                                                        |                      |   |
|----------------------------------------------------------------------------------------------------|----------------------------------------------------------------------------------------------------|--------------------------------------------------------|----------------------|---|
| Surger State                                                                                                    | Zielverzeichnis auswählen                                                                                                    |                                                        |                      |   |
| TAA HE HE HE HE HE HE HE HE HE HE HE HE HE                                                                               | Wählen Sie das Verzeichnis aus, i<br>werden soll.                                                                             | n das webinvoic                                        | e installiert        |   |
| webinvoice wird in das u<br>Verzeichnis installieren n<br>Verzeichnis aus. Klicken                                       | nten angegebene Verzeichnis installier<br>iöchten, klicken Sie auf Durchsuchen u<br>Sie auf Installieren, um die Installation | t. Falls Sie in ein<br>nd wählen Sie ei<br>zu starten. | anderes<br>1 anderes |   |
|                                                                                                    |                                                                                                    |                                                        |                      |   |
| Zielverzeichnis<br>C:\Program Files (xi                                                                                  | 36)\webinvoice\                                                                                                    | Durch                                                  | suchen               | ] |
| Zielverzeichnis<br>C:\Program Files (xi<br>Benötigter Speicher: 43.                                                      | 36)\webinvoice\<br>1 MB                                                                                                    | Durch                                                  | suchen               |   |
| Zielverzeichnis<br>C:\Program Files (xi<br>Benötigter Speicher: 43.<br>Verfügbarer Speicher: 2                           | 36)\webinvoice\<br>1 MB<br>9.1 GB                                                                                             | Durch                                                  | suchen               |   |
| Zielverzeichnis<br>C: \Program Files (xi<br>Benötigter Speicher: 43.<br>Verfügbarer Speicher: 2<br>TAA GmbH - webinvoice | 36) \webinvoice \<br>1 MB<br>9. 1 GB<br>- Version 6.0.5.52636.3                                                               | Durch                                                  | suchen               |   |
| Zielverzeichnis<br>C:\Program Files (xi<br>Benötigter Speicher: 43.<br>Verfügbarer Speicher: 2<br>TAA GmbH - webinvoice  | 36) \webinvoice \<br>1 MB<br>9.1 GB<br>- Version 6.0.5.52636.3                                                                | Durch                                                  | suchen               |   |

6. Starten Sie webinvoice über das Windows-Startmenü oder die Desktop-Verknüpfung.

\* Hintergrund

### 1.3 Update-Installation

Benötigt ein bereits installierter Client ein Update auf eine aktuelle Version wird Sie die TAA vorab per E-Mail informieren und einen Zeitpunkt nennen, zu dem das Update installiert werden muss.

Bitte beachten Sie, dass ein Client-Update nur bei einem Versions-Update des webinvoice-Servers benötigt und bereitgestellt wird, dann aber zwingend auf allen Clients installiert werden muss um webinvoice starten zu können. Veraltete Clients werden beim Starten der Anwendung auf ein erforderliches Update hingewiesen. Eine Anmeldung am System ist nicht möglich. Funktionale Updates, die den Workflow, das Archiv, die Oberfäche oder das Customizing betreffen, werden im Normalfall automatisch im laufenden Betrieb an die Clients verteilt und erfordern keine Eingaben oder besondere Berechtigungen des Benutzers.

- 1. Laden Sie die Installationsdatei unter folgendem Link: http://webinvoice.taa.de/download/update.exe
- 2. Starten Sie die Installation durch Ausführen der **update.exe** mit lokalen Administratorrechten. Bei der Update-Installation werden die bei der Erstinstallation gesetzten Einstellungen übernommen. Der Installationsprozess startet ohne Bestätigung des Benutzers.
- 3. Warten Sie die automatische Installation ab und schließen Sie das Installationsfenster.
- 4. Starten Sie webinvoice über das Windows-Startmenü oder die Desktop-Verknüpfung.

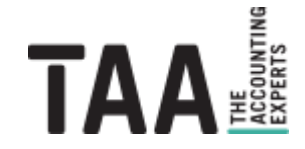

## 1.4 Silent-Installation

Bei einer Silent-Installation sieht der Anwender kein Fenster, in dem er Eingaben vornehmen kann oder die er bestätigen muss. Die Installation läuft unsichtbar im Hintergrund.

Starten Sie eine Silent-Installation durch Aufruf der EXE-Datei über eine Kommandozeile mit lokalen Administratorrechten und den **Parameter "/S"**:

- Installation: [Downloadverzeichnis]\setup.exe /S
- Update: [Downloadverzeichnis]\update.exe /S
- Deinstallation: [Programmverzeichnis]\uninstall.exe /S

Ein individueller **Installationspfad** kann über den zusätzlichen Parameter "/D=" angegeben werden. Geben Sie den Dateipfad ohne Anführungszeichen oder Hochkomma ein, auch wenn Leerzeichen im Dateipfad enthalten sind:

[Downloadverzeichnis]\setup.exe /S /D=C:\EinVerzeichnis\webinvoice

Benuzterdefinierte Installations-Optionen können durch einen vorab manuell angelegten oder modifizierten Eintrag in der Windows-Registry angepasst werden:

#### Pfad / Schlüssel:

- 32-bit Windows: HKEY LOCAL MACHINE\SOFTWARE\webinvoice
- 64-bit Windows: HKEY LOCAL MACHINE\SOFTWARE\WOW6432Node\webinvoice

| Optionen                                       | Zeichenfolge            | Wert |
|------------------------------------------------|-------------------------|------|
| <ul> <li>Desktop-Icon erzeugen</li> </ul>      | SecDesktopIcon          | 1    |
| <ul> <li>kein Desktop-Icon erzeugen</li> </ul> | SecDesktopIcon          | 0    |
| Uservorbelegung bei Anmeldung                  | SecSettingsDontSaveUser | 0    |
| Keine Uservorbelegung bei                      | SecSettingsDontSaveUser | 1    |
| Anmedlung                                      |                         |      |

# 2 Citrix-Client

Um den schnelleren webinvoice-Zugang via Citrix nutzen zu können muss einmalig pro PC der lokale Citrix-Client installiert werden über den die Verbindung zwischen Ihrem PC und dem Citrix-Server der taa hergestellt wird.

Zur Anmeldung öffnen Sie die Internetseite **https://citrix.taa.de**.

Geben Sie Ihre persönlichen Citrix-Zugangsdaten ein und klicken Sie auf anmelden:

|                |              | Melden Sie sich an |  |
|----------------|--------------|--------------------|--|
|                | Benutzername | mination           |  |
| Citrix Gateway | Kennwort     | ••••••             |  |
|                |              | Anmelden           |  |
|                |              |                    |  |

Anschliessend betätigen Sie den Button "Receiver ermitteln":

| citrix<br>Receiver | Willkommen bei Citrix Receiver<br>Die beste Benutzerefahrung haben Sie, wenn Sie den mit <b>Citrix Receiver für<br/>Windows</b> verfügbaren vollständigen Featuresatz verwenden. Klicken Sie auf<br>Receiver ermitteln', um zu beginnen.<br>Receiver ermitteln<br>Wenn Sie Citrix Receiver nicht ermitteln/installieren möchten, können Sie die<br>Lightversion mit weniger Features im Browser verwenden. |
|--------------------|----------------------------------------------------------------------------------------------------|
|                    |                                                                                                    |

Sofern Sie bereits einen Receiver oder die Citrix Workspace-App installiert haben wählen Sie sie als Anwendung aus, setzen Sie den Haken "Auswahl für Receiver-Links speichern" und öffnen Sie den Link:

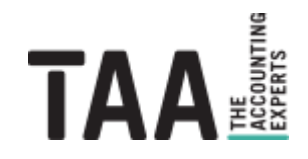

| Anwendung starten                                                                                                    | ×                        |  |  |  |  |
|----------------------------------------------------------------------------------------------------|--------------------------|--|--|--|--|
| Dieser Link muss mit einer Anwendung<br>Senden an:                                                                        | g geöffnet werden. X     |  |  |  |  |
| Citrix Receiver Launcher                                                                                                  | Citrix Receiver Launcher |  |  |  |  |
| Andere Anwendung auswählen                                                                                                | Durchsuchen              |  |  |  |  |
| Auswahl für receiver-Links speichern.<br>Dies kann in den Firefox-Einstellungen geändert werden.<br>Abbrechen Link öffnen |                          |  |  |  |  |

Ist noch kein Receiver installiert oder wird ein Update benötigt werden Sie zum Download der aktuellen Version weitergeleitet:

|          | Ein Upgrade für Citrix Receiver ist verfügbar. Möchten Sie es<br>herunterladen und installieren? |
|----------|--------------------------------------------------------------------------------------------------|
| Receiver | Ich akzeptiere die Citrix Lizenzvereinbarung                                                     |
| Receiver | Download                                                                                         |
|          | Sicherheitsdetails I Upgrade später durchführen                                                  |

Beenden Sie die Installation über den Button "Fertig stellen":

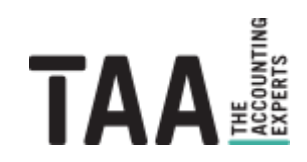

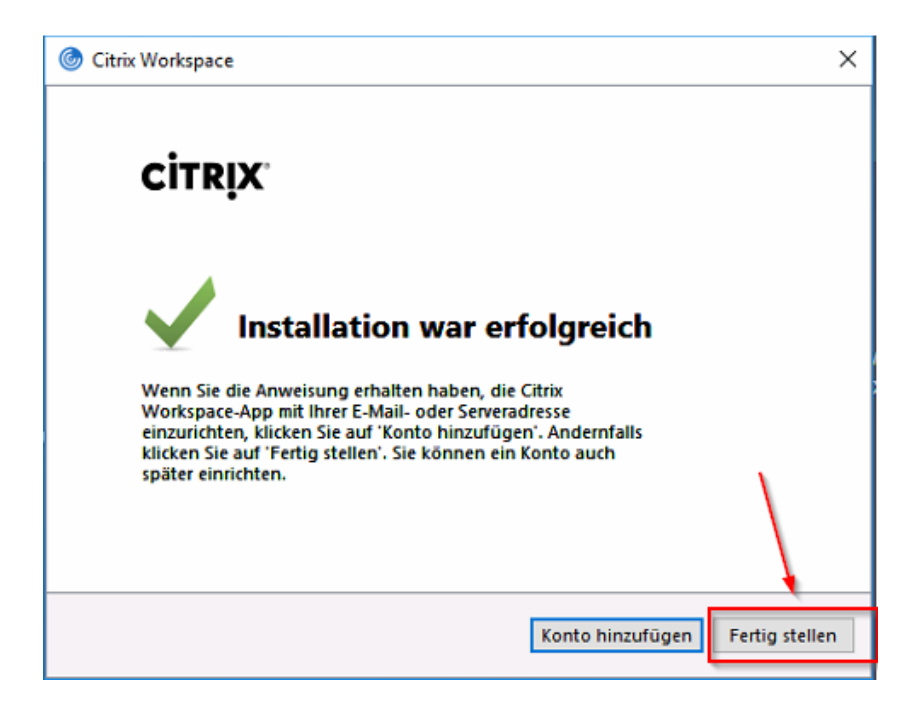

Führen Sie die Anmeldung unter citrix.taa.de weiter fort oder melden Sie sich ggf. erneut an.

Je nach Berechtigung werden Ihnen Citrix-Desktop, webinvoice als eigenständige Anwendung oder beides angezeigt. Starten Sie die gewünschte Umgebung per Klick auf das entsprechende Icon:

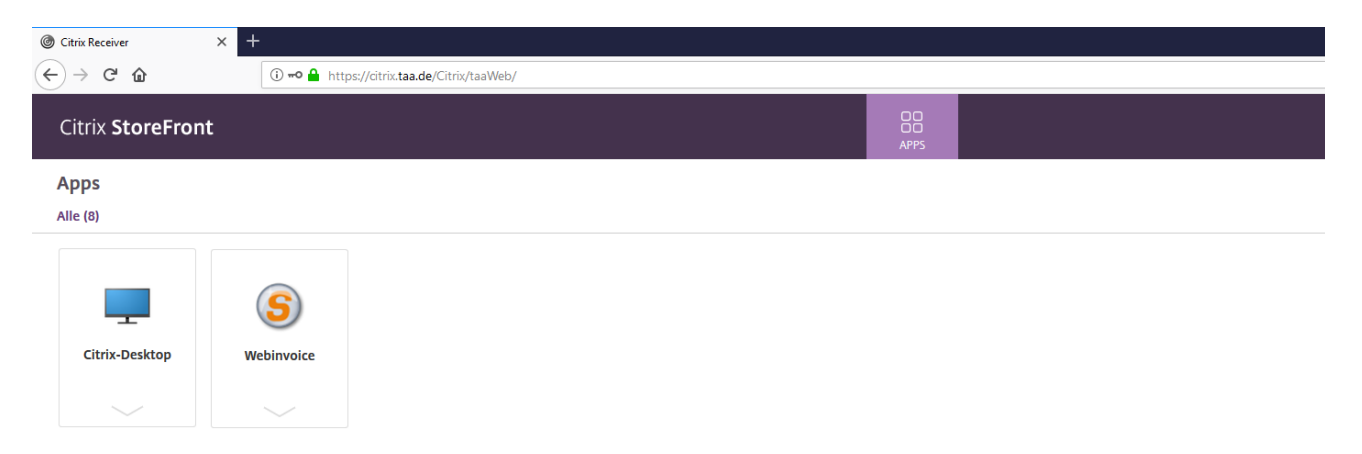

Als Alternative zur Anmeldung über die Webseite https://citrix.taa.de können Sie die Citrix Workspace direkt über die **Verknüpfung im Windows-Startmenü** öffnen:

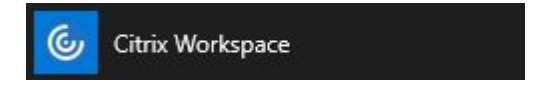

Tragen Sie einmalig nach dem ersten Start die URL "https://citrix.taa.de" als Serveradresse ein:

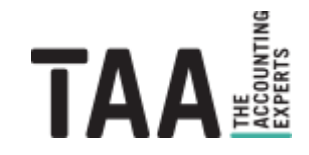

| Konto hinzufüge                                | en                                             |
|------------------------------------------------|------------------------------------------------|
| Firmen-E-Mail-Adresse<br>T-Abteilung angegeber | oder die von der<br>ne Serveradresse eingeben: |
| https://citrix.taa.de                          |                                                |
|                                                |                                                |
|                                                |                                                |

Anschließend müssen Sie sich jeweils nur noch mit Ihrem Benutzernamen und Kennwort anmelden um direkt zur Auswahl der Desktops und Anwendungen zu gelangen:

| 🎯 Citrix Workspace |                    | × |
|--------------------|--------------------|---|
| Benutzername:      | 1                  |   |
| Kennwort:          |                    |   |
|                    | Kennwort speichern |   |
|                    | Anmelden Abbrechen |   |
| 🔒 Sichere Verb     | ndung              |   |

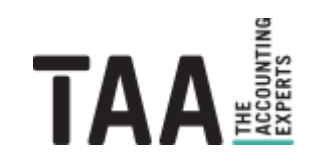

Travel Agency Accounting GmbH Lützeltaler Straße 5c 63868 Großwallstadt

Telefon +49 (0) 60 22 / 200 - 4 Telefax +49 (0) 60 22 / 200 - 700

info@taa.de www.taa.de

Alle Rechte vorbehalten.

Das vorliegende Dokument und seine Inhalte sind urheberrechtlich geschützt. Jede Nutzung in anderen als den gesetzlich zugelassenen Fällen ist nicht erlaubt und bedarf der vorherigen schriftlichen Zustimmung des Rechteinhabers. Dies gilt insbesondere für das öffentliche Zugänglichmachen via Internet, Vervielfältigungen und Weitergabe. Zulässig ist das Speichern und Ausdrucken für persönliche Zwecke.

Falls das Dokument auf Seiten im Internet verweist oder verlinkt wurden diese nach sorgfältigen Erwägungen ausgewählt. Auf Inhalt und Gestaltung haben wir keinen Einfluss. Alle genannten Produktnamen und zitierten Handelsmarken und Copyrights unterliegen dem eigentumsrechtlichen Schutz ihrer jeweiligen Eigentümer.

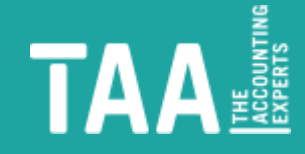